# **C-SMART HELP**

# **SUBCONTRACTORS**

A subcontractor is an individual or entity that takes on some of the work for your vendor. If a vendor pays an individual subcontractor more than \$5,000 over the course of your campaign, you must report and document the name and address of the subcontractor, a description of the goods or services provided by the subcontractor, and the total cost of the subcontract.

## HOW TO ADD A SUBCONTRACTOR

### 1. Go to **Subcontractors**.

> Hover your cursor over Transactions and click Subcontractors.

| C-SMART                                         |                                       | Election Cycle 2021 - Sophia Rosario                       |       |                | Help <del>-</del> | srosar1389 <del>-</del> |
|-------------------------------------------------|---------------------------------------|------------------------------------------------------------|-------|----------------|-------------------|-------------------------|
| New York City Campaign                          | Finance Board                         |                                                            |       | Search Name    | or Transact       | tion ID Q               |
| Transactions Documentation                      | Reports Submission                    |                                                            |       |                |                   |                         |
| RECEIPTS                                        | DISBURSEMENTS                         | OTHER                                                      | TOOLS |                |                   |                         |
| Monetary Contributions<br>In-Kind Contributions | Bills<br>Advances                     | Affiliations<br>Candidate Personal Political Contributions | IMPOF |                | ONS               |                         |
| Loans<br>Other Receipts                         | Petty Cash<br>Committee Transfers Out | Partnership/LLC Attributions<br>Subcontractors             | FUND  | RAISING EVENTS | 5                 |                         |
| Committee Transfers In                          |                                       |                                                            | MERG  | E DUPLICATE NA | AMES              |                         |

2. Use the Search by Last Name or Entity Name bar to find the name of the vendor.

| Subcontractors 🚯            |      |           |                    |                   |
|-----------------------------|------|-----------|--------------------|-------------------|
| Select a Vendor             |      |           |                    |                   |
| abc                         | a 🔶  |           |                    |                   |
| Abc Frinting (\$21,800.80)  |      |           |                    |                   |
| Subcontractors              |      |           |                    | Show 10 • entries |
| Transaction ID              | Date | •         | Subcontractor      | \$<br>Amount      |
|                             |      | No data a | available in table |                   |
|                             |      |           |                    |                   |
| Showing 0 to 0 of 0 entries |      |           |                    | Previous Next     |
|                             |      |           |                    |                   |

**Important:** Before you can add a subcontractor, the vendor and the bill(s) must already be entered in C-SMART. For assistance, see C-SMART Help: Bills.

#### 3. Click Add Subcontractor.

| Subcontractors 🕄                                                |                                                      |      |                      |         |                                                           | Sack to Subcontractors               |
|-----------------------------------------------------------------|------------------------------------------------------|------|----------------------|---------|-----------------------------------------------------------|--------------------------------------|
| Select a Vendor                                                 |                                                      |      |                      |         |                                                           |                                      |
| Search Vendor                                                   | Q                                                    |      |                      |         |                                                           |                                      |
| Profile                                                         |                                                      |      |                      |         | Totals                                                    |                                      |
| Name: ABC Prir<br>Address: 223 Asto<br>Flushing<br>Boro: Queens | tting<br>oria Boulevard<br>5 NY 11358<br>Corporation |      |                      |         | Total Billed:<br>Total Subcontracted:<br>Total Remaining: | \$21,600.80<br>\$0.00<br>\$21,600.80 |
| Subcontractors                                                  |                                                      |      |                      |         | -                                                         | Add Subcontractor                    |
| Transact                                                        | tion ID                                              | Date | Subcon<br>No records | tractor |                                                           | Amount                               |

- 4. Enter and save the subcontractor details.
  - > C-SMART will alert you if you leave out required information. Complete the fields below:
    - Subcontractor's Name: Select the subcontractor or click <u>Add Name</u> to create the record.
    - Date: Enter the date of the subcontract.
    - **Amount:** Enter the subcontracted amount.
    - Purpose Code: Select the purpose code best represents the expenditure. Review the <u>C-SMART Purpose Codes Guide</u> for more information.
    - **Notes:** Enter any additional information. The CFB cannot review what you enter in this field. Your notes will be saved across all related transactions.
  - > Then, click Save.

| Enter Details |                                          |                         |
|---------------|------------------------------------------|-------------------------|
|               | *Subcontractor's Name:                   | Clark, Patty • Add Name |
|               | *Date:                                   | 12/11/2018              |
|               | *Amount:                                 | \$ \$5,000.00           |
|               | *Purpose Code:                           | Campaign Mailing        |
|               | <b>Notes:</b><br>[For Campaign Use Only] |                         |
|               |                                          | <i>n</i>                |
|               | $\rightarrow$                            | Save Cancel             |

Best Practice: Use the tab key to navigate between fields.

**Important:** Upon clicking **Save**, if a warning message pops up, read it. It might refer to a potentially urgent compliance issue.

5. The subcontractor has been successfully saved.

|                                                                                                    | ssfully saved. |               | ×                                                                                                    |
|----------------------------------------------------------------------------------------------------|----------------|---------------|----------------------------------------------------------------------------------------------------|
| Subcontractors 🕄                                                                                                    |                |               | Sack to Subcontractors                                                                                         |
| Select a Vendor                                                                                                    |                |               |                                                                                                    |
| Search Vendor                                                                                                    | Q              |               |                                                                                                    |
| Profile                                                                                                    |                | т             | stals                                                                                                    |
| Name:     ABC Printing       Address:     223 Astoria Boulevard<br>Flushing NY 11358       Boro:     Queens     Corporation |                |               | Total Billed:     \$21,600.80       Total Subcontracted:     \$5,000.00       Total Remaining:     \$16,600.80 |
|                                                                                                    |                |               |                                                                                                    |
| Subcontractors                                                                                                    |                |               | Add Subcontractor                                                                                              |
| Transaction ID                                                                                                    | Date           | Subcontractor | Amount                                                                                                    |
| 8438                                                                                                    | 12/11/2018     | Clark, Patty  | \$5,000.00                                                                                                    |

At this point, C-SMART will return you to the vendor's Subcontractors page. The Totals box and list of subcontractors will be updated to reflect newly saved transaction.

**Best Practice:** Write the C-SMART **Transaction ID** on any related documentation, including the subcontractor disclosure form, invoices, receipts, etc.

## HOW TO EDIT A SUBCONTRACTOR

- 1. Go to the vendor's **Subcontractors** page.
  - > Click the subcontracted expenditure's **Transaction ID**.

| Subcontractors <b>(</b> )                                                                             |            |                        |               |                                                    | Sack to S                               | ubcontractors |
|----------------------------------------------------------------------------------------------------|------------|------------------------|---------------|----------------------------------------------------|-----------------------------------------|---------------|
| Select a Vendor                                                                                       |            |                        |               |                                                    |                                         |               |
| Search Vendor                                                                                         | Q          |                        |               |                                                    |                                         |               |
| Profile                                                                                               |            |                        | Totals        |                                                    |                                         |               |
| Name: ABC Printing<br>Address: 223 Astoria Boulevard<br>Flushing NY 11358<br>Boro: Queens Corporation |            |                        | Total S<br>To | Total Billed:<br>Subcontracted:<br>stal Remaining: | \$10,400.20<br>\$5,001.00<br>\$5,399.20 |               |
| Subcontractors                                                                                        |            |                        |               |                                                    | Add Subc                                | ontractor     |
| Transaction ID                                                                                        | Date       | Subcontractor          |               |                                                    | Amount                                  |               |
| 8393                                                                                                  | 12/21/2018 | Bayside Printing, Inc. |               |                                                    | \$5,001.00                              | ٥             |

#### 2. Click Edit.

| Subcontractors                                                                                                   |                                                           | Sack to ABC Printing                    |
|----------------------------------------------------------------------------------------------------|-----------------------------------------------------------|-----------------------------------------|
| Transaction ID: 8393 Statement: N/A                                                                              | -                                                         | Edit O Delete                           |
| Profile                                                                                                    | Totals                                                    |                                         |
| Name:   ABC Printing     Address:   223 Astoria Boulevard     Flushing NY 11358   Boro:     Queens   Corporation | Total Billed:<br>Total Subcontracted:<br>Total Remaining: | \$10,400.20<br>\$5,001.00<br>\$5,399.20 |

3. Modify the necessary fields and click **Save**.

| Edit Details                                               |                                          |
|------------------------------------------------------------|------------------------------------------|
| *Subcontractor's Name:                                     | Bayside Printing, Inc.                   |
| *Date:                                                     | 12/21/2018                               |
| *Amount:                                                   | \$ \$5,051.00                            |
| *Purpose Code:                                             | Campaign Mailing                         |
| <b>Notes:</b><br>[For Campaign Use Only]                   |                                          |
|                                                            |                                          |
| Entered By: srosar1389 Date: 12/21/2018 01:12 PM Updated E | By: srosar1389 Date: 12/21/2018 01:12 PM |
| $\rightarrow$                                              | Save Cancel                              |

4. The transaction has been successfully edited.

|                                                                                                    | cessfully saved. |                        |                                                           | ×                                       |
|----------------------------------------------------------------------------------------------------|------------------|------------------------|-----------------------------------------------------------|-----------------------------------------|
| Subcontractors 🚯                                                                                      |                  |                        |                                                           | + Back to Subcontractors                |
| Select a Vendor                                                                                       |                  |                        |                                                           |                                         |
| Search Vendor                                                                                         | Q                |                        |                                                           |                                         |
| Profile                                                                                               |                  |                        | Totals                                                    |                                         |
| Name: ABC Printing<br>Address: 223 Astoria Boulevard<br>Flushing NY 11358<br>Boro: Queens Corporation |                  |                        | Total Billed:<br>Total Subcontracted:<br>Total Remaining: | \$10,400.20<br>\$5,051.00<br>\$5,349.20 |
| Subcontractors                                                                                        |                  |                        |                                                           | Add Subcontractor                       |
| Transaction ID                                                                                        | Date             | Subcontractor          |                                                           | Amount                                  |
| 8393                                                                                                  | 12/21/2018       | Bayside Printing, Inc. |                                                           | \$5,051.00                              |

## HOW TO DELETE A SUBCONTRACTOR

- 1. Go to the vendor's **Subcontractors** page.
  - > Click the expenditure's Transaction ID OR enter it into the Search Transaction ID bar.

| Subcontractors                                                                                        |            |                        |               |                                                    | + Back to Su                            | bcontractors |
|----------------------------------------------------------------------------------------------------|------------|------------------------|---------------|----------------------------------------------------|-----------------------------------------|--------------|
| Select a Vendor                                                                                       |            |                        |               |                                                    |                                         |              |
| Search Vendor                                                                                         | Q          |                        |               |                                                    |                                         |              |
| Profile                                                                                               |            |                        | Totals        |                                                    |                                         |              |
| Name: ABC Printing<br>Address: 223 Astoria Boulevard<br>Flushing NY 11358<br>Boro: Queens Corporation |            |                        | Total :<br>To | Total Billed:<br>Subcontracted:<br>otal Remaining: | \$10,400.20<br>\$5,001.00<br>\$5,399.20 |              |
| Subcontractors                                                                                        |            |                        |               |                                                    | Add Subco                               | ntractor     |
| Transaction ID                                                                                        | Date       | Subcontractor          |               |                                                    | Amount                                  |              |
| 8393                                                                                                  | 12/21/2018 | Bayside Printing, Inc. |               |                                                    | \$5,001.00                              | ٥            |

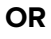

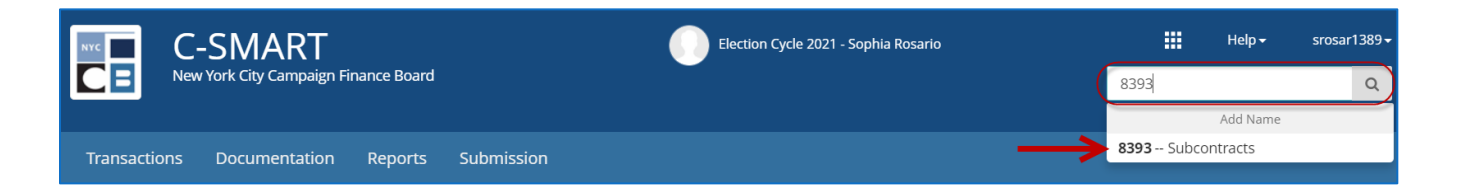

#### C-SMART Help: Subcontractors

## 2. Click **Delete** to proceed.

| Subcontracto<br>Transaction ID: 8393 | <b>°S</b><br>Statement: <b>N/A</b>                                               |  |                                                           | Back to ABC Printing Add  Delete        |
|--------------------------------------|----------------------------------------------------------------------------------|--|-----------------------------------------------------------|-----------------------------------------|
| Profile                              |                                                                                  |  | Totals                                                    |                                         |
| Name:<br>Address:<br>Boro:           | ABC Printing<br>223 Astoria Boulevard<br>Flushing NY 11358<br>Queens Corporation |  | Total Billed:<br>Total Subcontracted:<br>Total Remaining: | \$10,400.20<br>\$5,001.00<br>\$5,399.20 |

> Click **Yes** on the window that opens to complete the deletion.

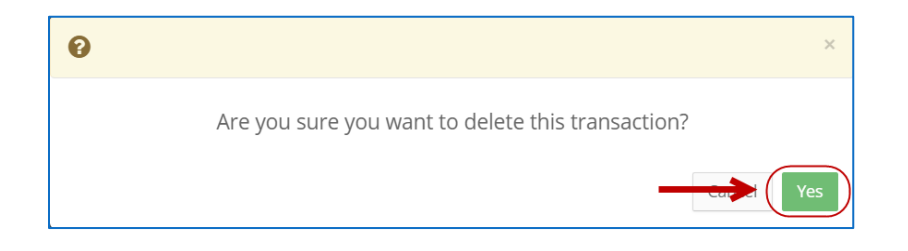

3. The subcontracted transaction has been successfully deleted.

| <b>⊘</b> Your Transa       | ction has been successfully                                                      | deleted. |               |                                                           | ×                                    |
|----------------------------|----------------------------------------------------------------------------------|----------|---------------|-----------------------------------------------------------|--------------------------------------|
| Subcontracto               | rs 🛈                                                                             | 1        |               |                                                           | Sack to Subcontracto                 |
| Select a Vendor            |                                                                                  |          |               |                                                           |                                      |
| Search Vendor              | c                                                                                | 2        |               |                                                           |                                      |
| Profile                    |                                                                                  |          |               | Totals                                                    |                                      |
| Name:<br>Address:<br>Boro: | ABC Printing<br>223 Astoria Boulevard<br>Flushing NY 11358<br>Queens Corporation |          |               | Total Billed:<br>Total Subcontracted:<br>Total Remaining: | \$10,400.20<br>\$0.00<br>\$10,400.20 |
| Subcontractors             |                                                                                  |          |               |                                                           | Add Subcontractor                    |
|                            | Transaction ID                                                                   | Date     | Subcontractor |                                                           | Amount                               |
|                            |                                                                                  |          | No records    |                                                           |                                      |

Important: You should generally only delete a transaction if it was entered in error.